## Cookies en cache wissen Microsoft Edge

- Open Microsoft Edge
- Druk op de toetsen [Ctrl], [Shift] en [Delete].
- Een nieuw venster opent. Kies tijdsbereik 'Gehele tijd' en vink de Cookies en gecachte bestanden aan (zie afbeelding hieronder).

Annuleren

X

- Bevestig uw selectie door op de knop "Verwijderen" te klikken.
- Sluit de browser en log opnieuw in in James.

| Browsegegevens | wissen |
|----------------|--------|
|----------------|--------|

Nu wissen

| Tijdsbereik<br>Gehele tijd 🗸 🗸 |                                                                                                    |
|--------------------------------|----------------------------------------------------------------------------------------------------|
|                                |                                                                                                    |
|                                | Downloadgeschiedenis<br>Geen                                                                                                    |
|                                | Cookies en andere sitegegevens<br>Van 36 sites. Hiermee wordt u afgemeld op de meeste<br>sites.                                                                                                    |
| ~                              | Afbeeldingen en bestanden in de cache<br>Maakt 132 MB vrij. Sommige sites worden mogelijk<br>langzamer geladen bij uw volgende bezoek.                                                                 |
|                                | 14/                                                                                                    |
| Hier<br>app<br>Als<br>afm      | rmee worden uw gegevens gewist op al uw gesynchroniseerde<br>araten waarop sanneheemskerk84@gmail.com is aangemeld.<br>u alleen de browsegegevens van dit apparaat wilt wissen, <u>eerst</u><br>elden. |